印刷

## 印刷をする

積上げた工事の内容を印刷する手順をご説明します。

※画像はGaia10のものですが、Gaia11も同じ手順になります。

**1.** [印刷/Excel] をクリックする

本工事費内訳書」の画面にて

ツールバーの 『
します。 をクリックします。

| 5  | <mark>」</mark><br>単 | 語                    | 再  | 副<br>積上     | 間接到            | し<br>費設定             | 屋               | 1<br>E (E)           | →<br>副/Exc | el 🗄           | ① ① ② ③ ③ ③ ③ ③ ③ ③ ③ ③ ③ ③ ③ ③ ③ ③ ③ ③ ③ ③ ③ ③ ③ ③ ③ ③ ③ ③ ③ ③ ③ ③ ③ ③ ③ ③ ③ ③ ③ ③ ③ ③ ③ ③ ③ ③ ③ ③ ③ ③ ③ ③ ③ ③ ③ ③ ③ ③ ③ ③ ③ ③ ③ ③ ③ ③ ③ ③ ③ ③ ③ ③ ③ ③ ③ ③ ③ ③ ③ ③ ③ ③ ③ ③ ③ ③ ③ ③ ③ ③ ③ ③ ③ ③ ③ ③ ③ ③ ③ ③ ③ ③ ③ ③ ③ ③ ③ ③ ③ ③ ③   ③ ③ ③ ③ ③ ③ ③ ③ ③ ③ ③ ③ ③ ③ ③ ③ ③ ③ ③ ③ ③ ③ ③ ③ ③ ③ ③ ③ ③ ③ ③ ③ ③ ③ ③ ③ ③ ③ ③ ③ ③ ③ ③ ③ ③ ③ ③ ③ ③ ③ ③ ③ ③ ③ ③ ③   ③ ③ ③ ③ ③ ③ ③ ③ ③ ③ ③ ③ ③ ③ ③ ③ ③ ③ ③ ③ ③ ③ ③ ③ ③ ③ ③ ③ ③ ③ ③ ③ ③ ③ ③ ③ ③ ③ ③ ③ ③ ③ ③ ③ ③ ③ ③ ③ ③ ③ ③ ③ ③ </th <th>☑<br/>数量表</th> <th>Ę.</th> | ☑<br>数量表   | Ę. |
|----|---------------------|----------------------|----|-------------|----------------|----------------------|-----------------|----------------------|------------|----------------|----------------------------------------------------------------------------------------------------|------------|----|
| [] | 尿                   | <mark>底</mark><br>内f | ÷, | ात्र<br>■月細 | <b>底</b><br>明代 | <mark>二</mark><br>代価 | <b>直回</b><br>単表 | <mark>间</mark><br>間接 | ■%<br>諸雑   | <b>、</b><br>小計 | ▮ 🕢<br>├ 手書                                                                                                    | · 圖·<br>注釈 | Ŧ  |

## **2**. 「印刷・Excel設定」画面が表示される

「印刷・Excel設定」画面が表示されます。

チェックされている項目が、 現在設定されています。

| 男する設定                                                                                                    | Excel出力に関する設定                                                                                                    |
|----------------------------------------------------------------------------------------------------|----------------------------------------------------------------------------------------------------|
| (計書(A)                                                                                                    |                                                                                                    |
| 84J7-A                                                                                                    | ■                                                                                                    |
| 舌表を印刷する(工)                                                                                                    | Excel書式を確認する()                                                                                                    |
| を本フォーム                                                                                                    |                                                                                                    |
| 専用オブション-<br>次(少)<br>トームサイズ(E)<br>A4様<br>・<br>レンタの用紙サイズ: A4様<br>プリンク感定(S)-<br>ジュー<br>ビューの対象を指定して下さい。<br>ド 工事設計書(C)<br>○ 総括表(E) | 印刷または、Exce世力する表を選択することができます<br>○ 本表のみを出力する(型)<br>○ 全ての表を出力する(型)<br>○ 選択した表を出力する(型)<br>出力内容を変更することができます<br>□ 抜き印刷の最短を反映して出力(型)<br>出力設定を表示する( |
| JU                                                                                                    | ④ 印刷する(P) ④ Exce出力が キャンセ                                                                                                    |
|                                                                                                    |                                                                                                    |
| 「出力設定を表示す                                                                                                    | する」をクリックすると                                                                                                    |
| 「出力設定を表示す                                                                                                    | する」をクリ                                                                                                    |

## **3**. 印刷を実行する

各種設定が終わりましたら 「印刷・Excel出力」画面下の[印 刷]をクリックしますと、 印刷が実行されます。

| 印刷·Excel出力                                                           |                                                                                                    |  |  |  |  |
|----------------------------------------------------------------------|----------------------------------------------------------------------------------------------------|--|--|--|--|
| 印刷に関する設定                                                             | Excel出力に関する設定                                                                                             |  |  |  |  |
| 工事読計書(A)<br>基本フォーム                                                   | Exce書式(L)<br>【各県-東北-東北地方整備局】東北地方整備局2    ▼                                                                 |  |  |  |  |
| ✓ 総括表を印刷する(①) 基本フォーム                                                 | Excel書式を確認する( <u>K</u> )                                                                                  |  |  |  |  |
| 12120 21                                                             | 共通設定                                                                                                    |  |  |  |  |
| 印刷専用オジション<br>部数(」) 1  フォームサイズ(E) A4機  ブリンタの用紙サイズ: A4機  ブリンタ酸定(S)-    | 印刷または、Exce出力する表を選択することができます <ul> <li>本表のみを出力する(M)</li> <li>全ての表を出力する(Q)</li> <li>選択した表を出力する(Q)</li> </ul> |  |  |  |  |
|                                                                      | 出力内容を変更することができます<br>「 抜き印刷の設定を反映して出力(N)                                                                   |  |  |  |  |
| <ul> <li>○ 工事設計書© ○ 総括表(B)</li> <li>● 印刷イメージを<br/>確認できます。</li> </ul> | 出力設定を表示する(G)<br>④ 印刷する(P)   ④ Excel出力(2)                                                                  |  |  |  |  |

## 設計書出力を行う

取込した設計書と同じ書式で Excel 出力することができます。

「本工事費内訳書」の画面にて、

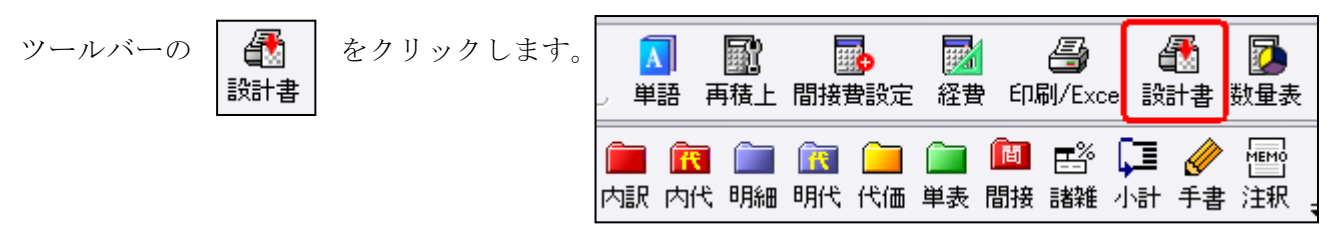

「設計書」をクリックすると、取込した設計書と同じ書式で Excel 出力することができます。

※任意のフォームで出力する場合は

<最初から工事を作成する方法>3.Excel 出力の方法をご確認ください。